## **Turinys**

| Kaip sužinoti savo tinklo plokštės fizinį adresą Windows sistemoje?  | 1 |
|----------------------------------------------------------------------|---|
| Kaip sužinoti savo tinklo plokštės fizinį adresą Linux sistemoje?    | 2 |
| Kaip sužinoti savo tinklo plokštės fizinį adresą Mac OS X sistemoje? | 2 |

## Kaip sužinoti savo tinklo plokštės fizinį adresą Windows sistemoje?

Iš esmės, Windows operacinėje sistemoje reikia atlikti kelis pagrindinius veiksmus:

- Atsidaryti komandinę eilutę, dažniausiai administratoriaus teisėmis,
- Įvesti atitinkamą komandą,
- Nusirašyti reikiamą fizinį adresą ("MAC Address").

Windows operacinėje sistemoje komandinę eilutę ("Command Prompt") galima rasti į paiešką (greitas būdas

atsidaryti paiešką yra laikant paspausti "R") įvedus "cmd" be kabučių arba keliu:

Windows Vista ir 7: Start > Programs > Accessories > Command Prompt

Windows XP: Start > All Programs > Accessories > Command Prompt

**Svarbu:** geriausia, jei atsidarysite komandinę eilutę ir/ar įvesite komandą administratoriaus teisėmis. Tai padaryti, pavyzdžiui, Windows Vista ir 7 sistemoje galite ant nuorodos į komandinę eilutę paspaudę dešinį klavišą ir pasirinkę "Paleisti administratoriaus teisėmis" ("Run as Administrator").

Į komandinę eilutę reikia įvesti komandą "ipconfig/all" be kabučių ir spausti "Enter". Nusirašykite Wirless Lan Adapter Physical adress (jis susideda iš 6 porų skaičių ir raidžių, pavyzdžiui, **00:11:22:AA:66:DD**):

| C:1.            | C:\Windows\system32\cmd.exe                                                                                                    |   |
|-----------------|----------------------------------------------------------------------------------------------------|---|
|                 | IP Routing Enabled : No<br>WINS Proxy Enabled : No<br>DNS Suffix Search List : stanford.edu<br>it.win.stanford.edu<br>win.stanford.edu                                                                                                   | 1 |
| Wi              | reless LAN adapter Wireless Network Connection:                                                                                                    |   |
| THE OWNER WATER | Media State : Media disconnected<br>Connection-specific DNS Suffix . : Stanford.EDU<br>Description : Intel(R) Wireless WiFi Link 4965AG<br>Physical Address : 00-13-00-E1-11-11<br>DHCF Enabled : Yes<br>Autoconfiguration Enabled : Yes |   |
| Et              | hernet adapter Local Area Connection:                                                                                                    |   |
| on              | Connection-specific DNS Suffix .: Stanford.EDU<br>Description                                                                                                    |   |

Antrasis būdas:

- Paspauskite "Start" ikoną.
- Atsidarykite valdymo skydą ("Control Panel").
- Pasirinkite Tinklo ir bendrinimo centrą ("Network and Sharing Center").
- Kairėje pusėje iš meniu pasirinkite "Keisti tinklo plokštės parametrus" ("Change Adapter Settings").
- Tada suradę savo bevielio tinklo plokštės ikoną, spauskite ant jos dešinį pelės klavišą ir pasirinkite "Būsena" ("Status"). Svarbu: bevielio tinklo plokštės MAC adresas nėra tas pats kaip Vietinio tinklo (LAN) plokštės, todėl nesumaišykite jų. Pavyzdys:

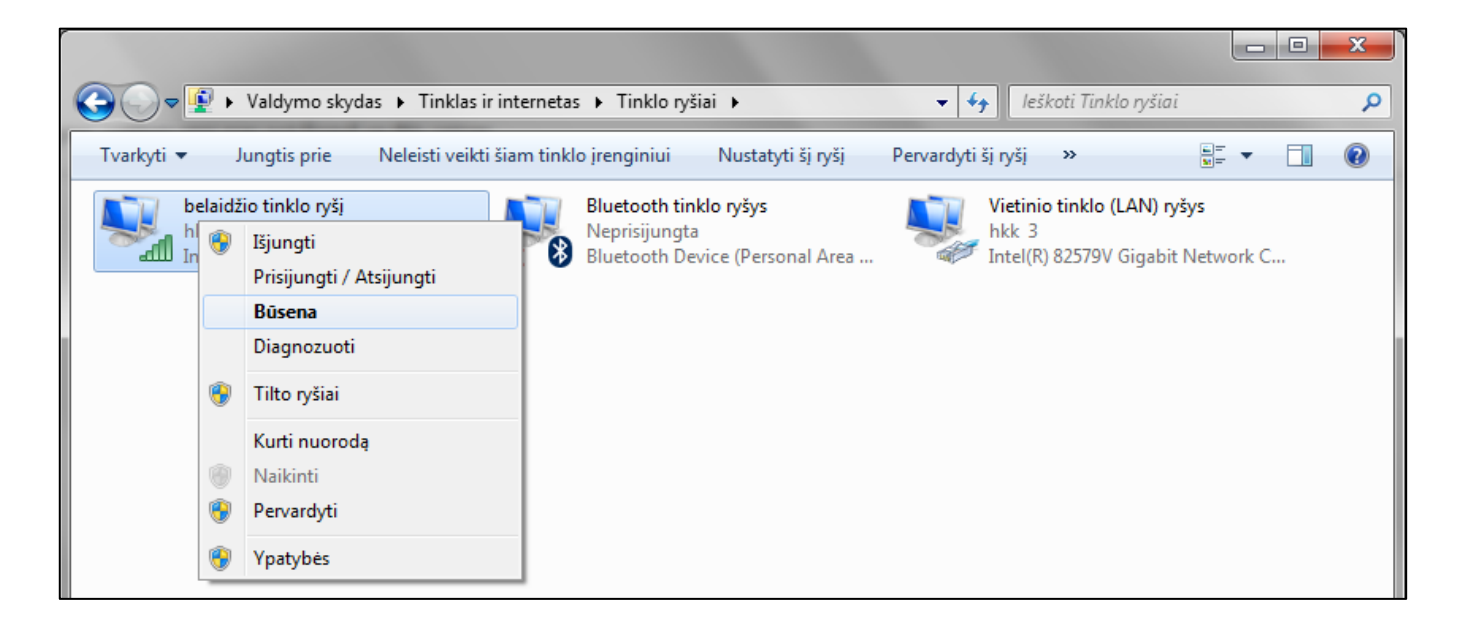

 Tada pasirinkite "Išsami informacija..." ("Details") ir jūsų MAC adresas bus ties "Fizinis adresas" ("Physical address").

## Kaip sužinoti savo tinklo plokštės fizinį adresą Linux sistemoje?

Paprastai savo tinklo plokštės MAC adresą galite rasti į terminalą įvedę "lspci" be kabučių.

## Kaip sužinoti savo tinklo plokštės fizinį adresą Mac OS X sistemoje?

- Atsidarykite "Apple Menu" (viršutinis kairys lango kampas) ir pasirinkite "System Preferences".
- Dukart spustelėkite ant "Network Preferences" ikonos.
- Kad rastumėt savo bevielio tinklo įrenginio MAC adresą:
  - Pasirinkite "AirPort" iš "Show" sąrašo.
  - Isitikinkite, kad mygtukas "AirPort" yra aktyvus (jis yra toliau dešinėje, mygtukų eilėje).
  - Jūsų MAC adresas bus prie "AirPort ID".